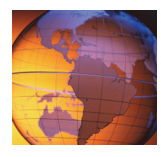

## **5** Cross-site scripting exercises

You can use cross-site scripting attacks to access sensitive information such as user session cookies. In this exercise, you determine whether the site is susceptible to attack, use a script to get access to cookies, and determine how this type of attack can be used to retrieve another user's cookies.

## **Exercise 1 Steal the user cookie**

## Determine the best attack method

- 1. Open the Firefox web browser.
- 2. Type the URL demo.testfire.net.
- 3. In the Search field, type Super Bowl.

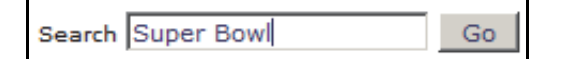

4. Click **Go** and review the returned results.

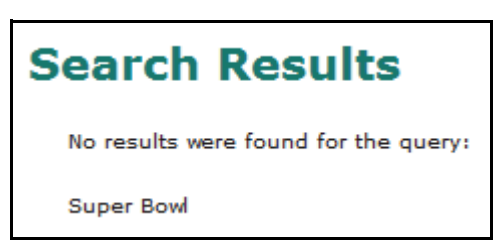

Attackers profile a site to learn how users interact with the application and how the application reacts to user input. In this probe, you learn the search string, *Super Bowl*, is reflected on the page.

## Find the application vulnerability

5. In the Search field, type <B>Super Bowl</B>.

14

Note: <B></B> are the HTML tags that tell the browser to render the enclosed string in bold.

6. Click Go and review the returned results.

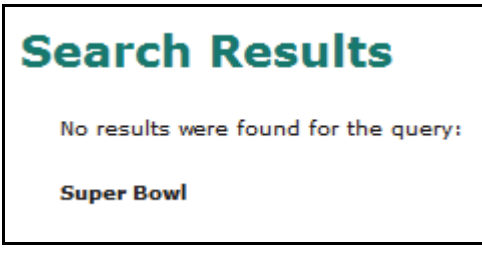

Because *Super Bowl* displays in bold, you know that the browser processed the tags instead of displaying them. Now the attacker can try something more complex.

- If you see only Super Bowl rendered in bold without the tags, you know that the application is not properly handling the HTML tags entered because the application echoed them back without encoding them.
- If the application renders <B>Super Bowl</B> as is, the application is not susceptible to cross-site scripting, because it neutralized the HTML meta characters to properly display them just as the user entered them.
- 7. To try a more complex search using a test script, perform the following steps:
  - a. In the Search field, type <script>alert(1) </script>.
  - b. Click **Go** and review the returned results.

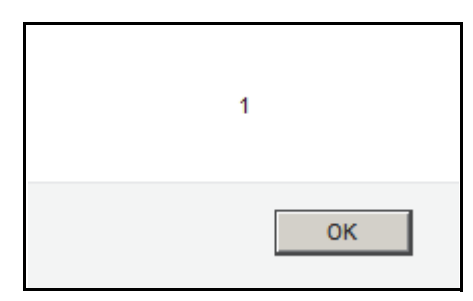

You learn that the output is not encoded and the browser processed the script tag.

c. To close the alert window, click **OK**.

- 8. To use the same approach but access the cookie container, perform the following steps:
  - a. In the Search field, type <script>alert(document.cookie)</script>.
  - b. Click **Go** and review the returned results.

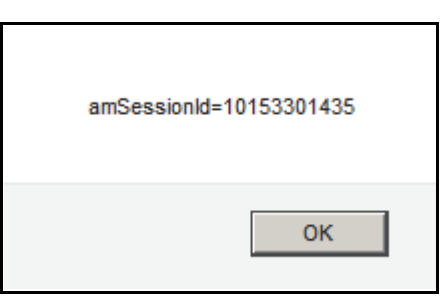

You learn that the cookie is available to JavaScript.

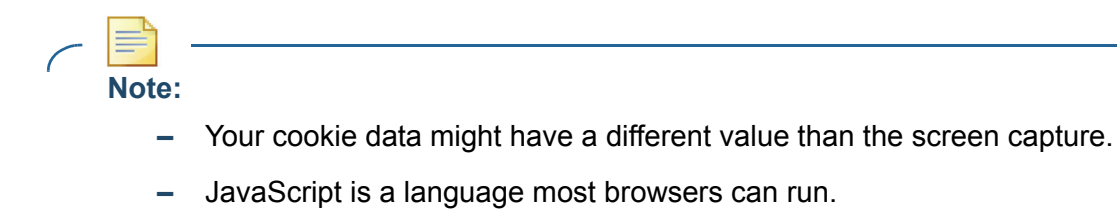

- c. Click OK to close the alert window.
- 9. If time permits, try other scripts to perform the following tasks:
  - Open a window
  - Embed a frame
  - Link to an image from outside the application